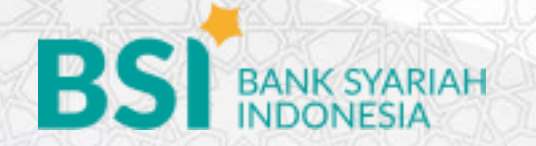

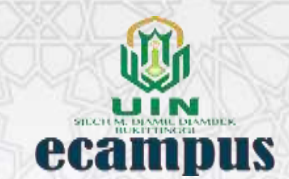

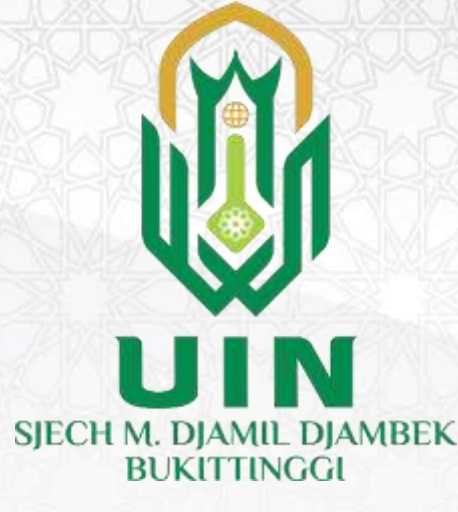

### PANDUAN PEMBAYARAN DAFTAR ULANG VA BSI

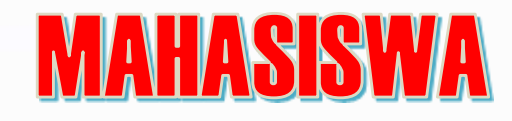

-----

- → Pembayaran dapat dilakukan melalui:
  → 1. Kantor Cabang BSI (TELLER)
  → 2. ATM BSI
- ightarrow 3. BSI MOBILE/ BSI NETBANKING
- $\rightarrow$  4. ATM Bersama/ATM Lainnya

| Kode Pembayaran        |                                                                                                    |
|------------------------|----------------------------------------------------------------------------------------------------|
| Atas Nama              |                                                                                                    |
| Nominal Pembayaran     |                                                                                                    |
| Terbilang              | dua juta seratus enam puluh tujuh ribu                                                                                    |
| Tanggal Kadaluarsa     | 11-08-2023 00:00                                                                                                    |
| Catatlah kode pembaya  | ran di atas, Anda bisa melakukan pembayaran via ATM, Teller atau Mobile Banking. *                                        |
| * Pada saat Anda melak | ukan pembayaran, pastikan nominal atau nilai pembayaran yang Anda masukkan sama dengan total tagihan, yaitu Rp. 2.167.000 |

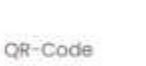

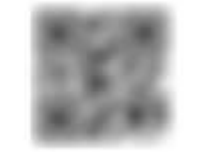

| Cetak Nomor<br>Pembayaran | Өсетак |  |  |  |  |
|---------------------------|--------|--|--|--|--|
|                           |        |  |  |  |  |
|                           |        |  |  |  |  |
|                           |        |  |  |  |  |
|                           |        |  |  |  |  |
| () Tutup                  |        |  |  |  |  |

#### **MELALUI TELLER**

#### Datang ke Kantor Cabang BSI

1. Tulis Pada Slip Bayar:

Tagihan, **Nama Pelanggan**,

Kode Akademik (5233) + Kode Pembayaran (kode dari ecampus) Jenis Tagihan (Contoh: Biaya UKT) dan, dibayarkan secara tunai 2. Mahasiswa tanda tangan pada slip bayar tagihan

- 3. Mahasiswa menyampaikan ke petugas Teller BSI
- 4. Teller akan mengkonfirmasi nominal tagihan yang akan dibayar5. Selesai

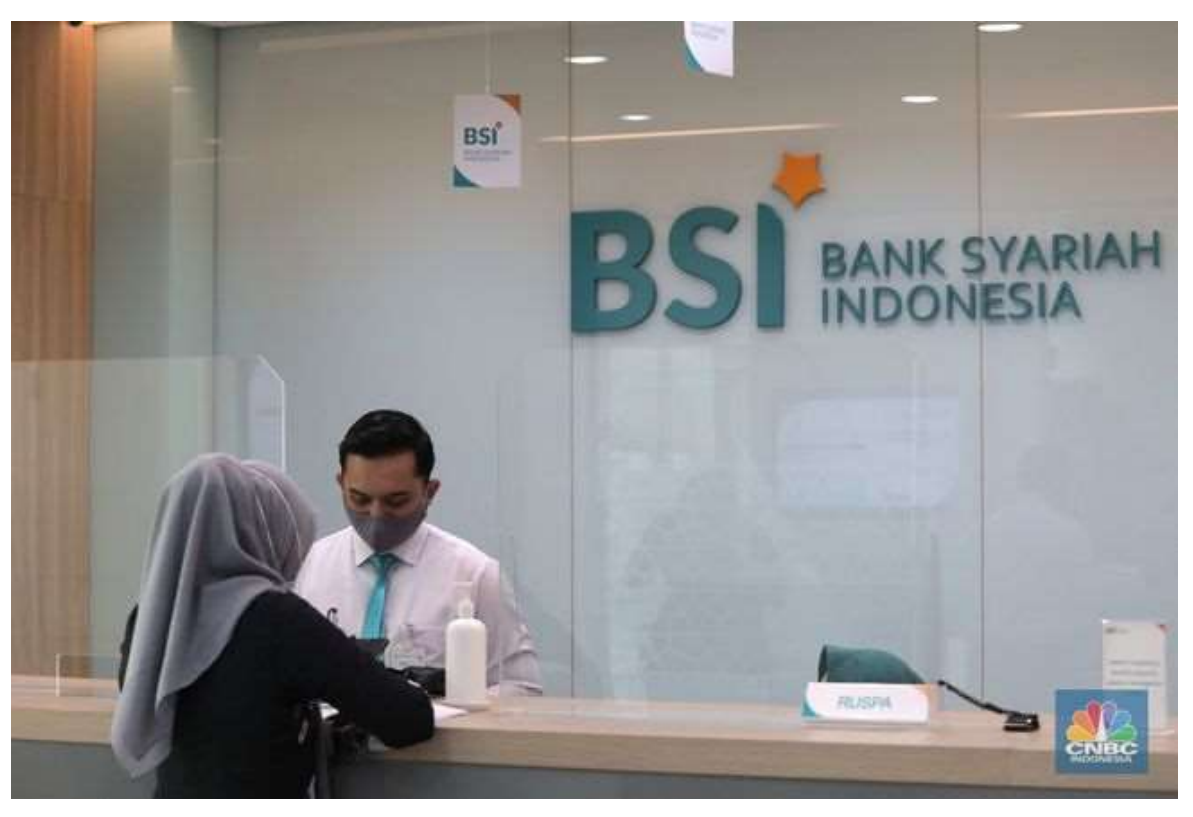

#### ATM BSI TERDEKAT.

- 1. Masukkan **Kartu Anda**.
- 2. Pilih **Bahasa**.
- 3. Masukkan **PIN ATM** Anda.
- 4. Pilih menu "Payment/ Pembayaran".
- 5. Pilih **"Akademik".**
- 7. Masukkan **kode Akademik + kode pembayaran** 
  - kode akademik UIN SMDD =**5233** kode pembayaran= **di cetak di ecampus** contoh: 5233XXXXXXXXXXXXXX
- 8. Pilih **benar**/ selanjutnya
- 9. Tampil informasi data transaksi anda. **Pastikan data sudah benar**
- 10. Pilih **benar/ ya**
- 11. Transaksi Anda telah selesai.

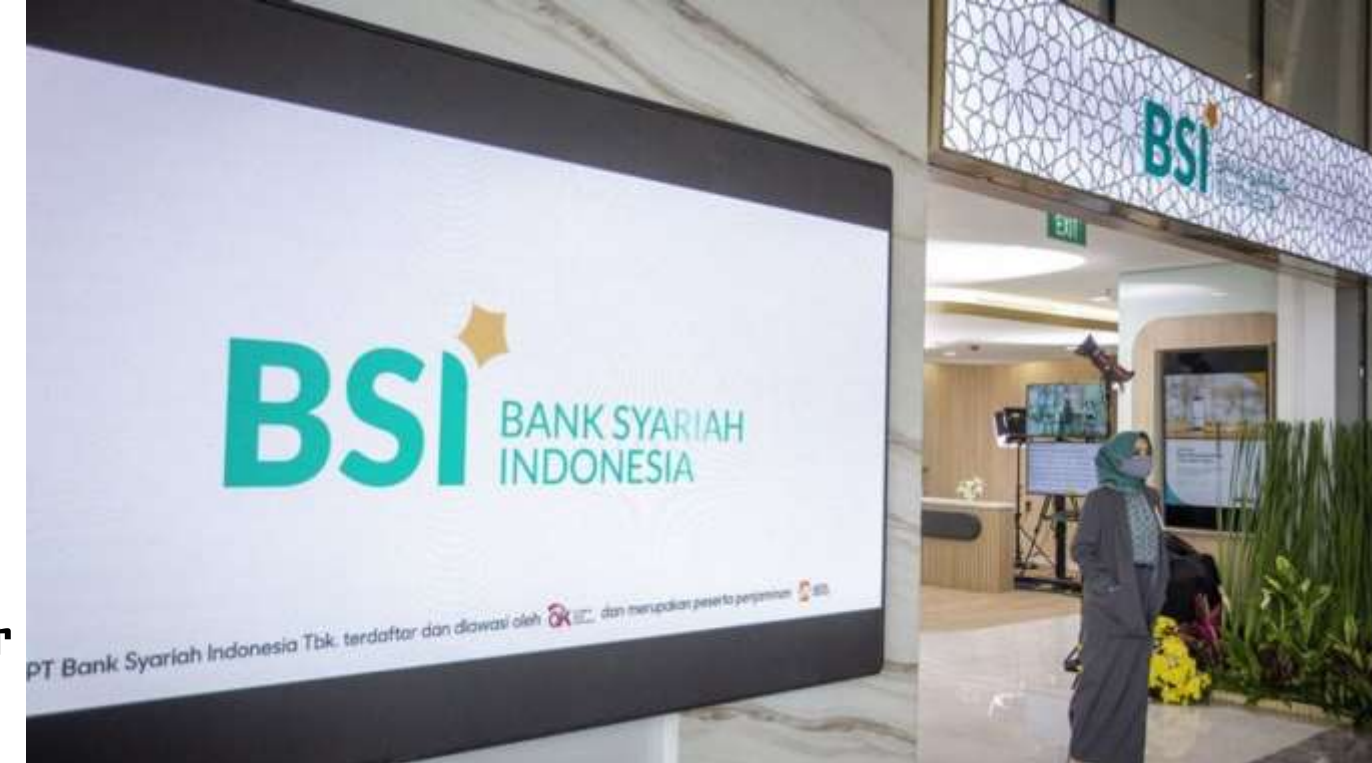

#### **BSI MOBILE/ BSI NETBANKING**

- 1. Akses BSI Mobile kemudian masukkan user ID dan password.
- 2. Pilih menu **"Akademik"**.
- 3. Masukkan Kode Akademik **(5233-UIN SMDD Bukittinggi)** Masukkan **No. Pembayaran** (nomen nombayaran didapatkan dani cotak ocampus)
  - (nomor pembayaran didapatkan dari cetak ecampus)
- 4. Masukkan PIN
- 5. Pilih **"Selanjutnya"**

Kemudian Tampil informasi data transaksi anda, **pastikan data sudah benar** 

6. Pilih **"Selanjutnya"** untuk Submit

7. Selesai

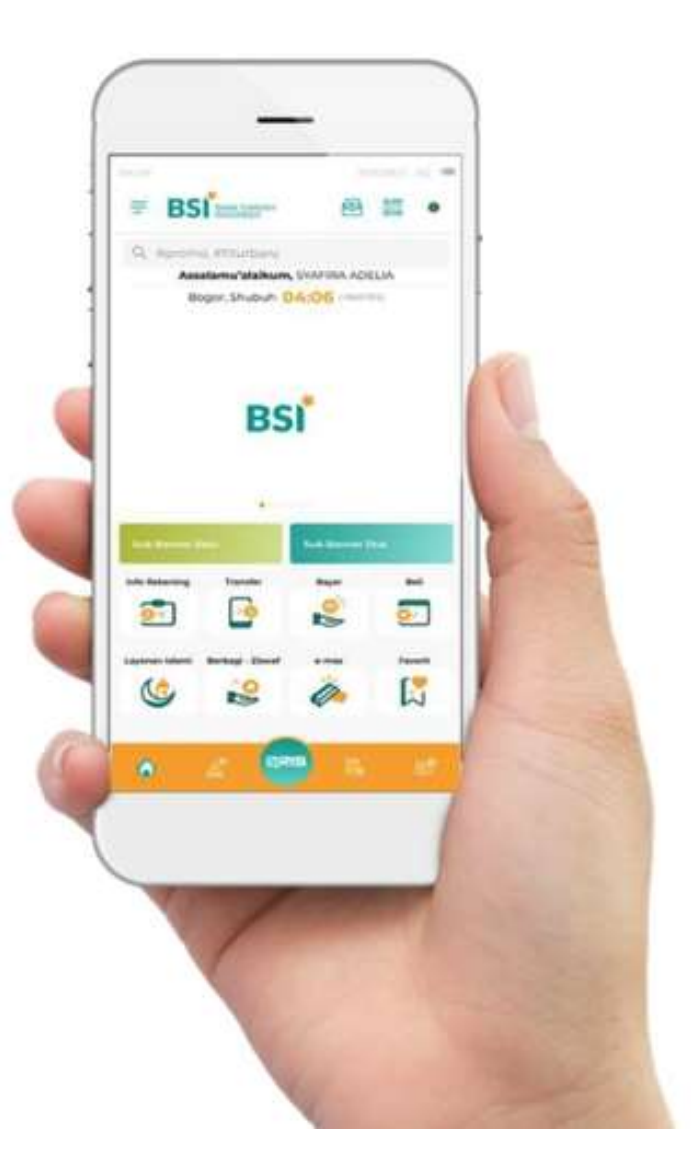

#### Melalui ATM Bersama

- 1. Pilih menu "Transfer antar bank" atau "Transfer online antar bank".
- 2. Masukkan kode BSI (451) atau pilih bank BSI
- 3. Masukan kode 900+Kode Akademik+Kode Pembayaran contoh: 900+5233+XXXXXXX
- 4. Masukkan nominal transfer sesuai tagihan atau kewajiban Anda.
  5. Konfirmasi rincian Anda akan tampil di layar, cek dan apabila sudah sesuai silahkan lanjutkan transaksi sampai dengan selesai.
- 6. Selesai

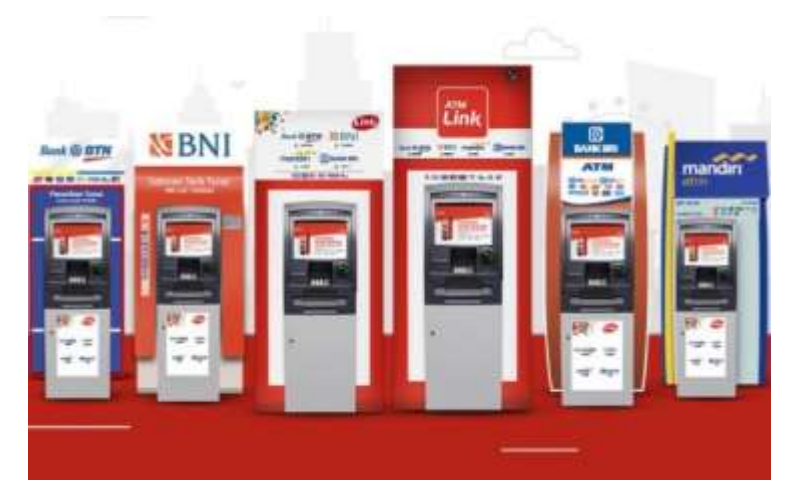

#### Catatan

"Hindari Pembayaran menggunakan ATM LAINNYA pada saat tanggal berakhir pembayaran untuk menghindari gagal bayar"

Setelah melakukan pembayaran agar melakukan pengecekan status keaktifan pada sistem

Catatan: hindari pembayaran antar bank pada hari terakhir masa pembayaran

Jika terjadi kendala pembayaran hubungi bagian keuangan UIN SMDD Bukittinggi

Terimakasih.